## Figure - Bug #116273

测试 Test-ST # 114575 (New): V5.0功能测试票

测试 Test-ST # 114577 (New): Launcher/SystemUI

# 【AF】【EVT3】【桌面管理】添加的"设置快捷方式"微件图标背景颜色为白色,看不清图标内容

2023-02-15 17:59 - CD Test赵飞

| Status:          | CLOSED                | Start date:       | 2023-02-15                                |
|------------------|-----------------------|-------------------|-------------------------------------------|
| Priority:        | Normal                | Due date:         |                                           |
| Assignee:        | CD Test赵飞             | % Done:           | 100%                                      |
| Category:        | CD-APP                | Estimated time:   | 0.00 hour                                 |
| Target version:  | VC1_FSE_0082_20230314 |                   |                                           |
| Need_Info:       |                       | Found Version:    | FlatBuild_HH_VX1_MCE_FSE.M.D.user.01.00.X |
| Resolution:      | WONTFIX               | Degrated:         |                                           |
| Severity:        | Normal                | Verified Version: |                                           |
| Reproducibility: | Every time            | Fixed Version:    |                                           |
| Test Type:       | ST                    | Root cause:       | 报价无修改widget项目,不做修改                        |
| Description      |                       |                   |                                           |

### 【前提条件】

# 1、设备已开机

# 【测试步骤】

- 1、长按桌面 添加微件
- 2、长按"设置快捷方式1x1"并拖拽至桌面
- 3、在弹出的列表中任意选择一个选项
- 4、查看图标显示

#### 【预期结果】

4、微件图标显示正常

## 【实际结果】

4、"微件图标背景颜色为白色,看不清图标内容

# 【日志】

截图见附件

History

#1 - 2023-02-17 10:02 - CD TPM-王祥林

- Target version set to VC1\_FSE\_0082\_20230314

#2 - 2023-02-17 18:33 - CD APP-王营

- Status changed from New to NEED\_INFO

- Assignee changed from CD APP-王营 to CD Test赵飞

to 赵飞

报价无修改widget项目,故无法修改。

```
#3 - 2023-02-17 18:40 - CD Test赵飞
```

```
- Status changed from NEED_INFO to ASSIGNED
```

- Assignee changed from CD Test赵飞to 方案组-RD3\_CDTS 王浩云

Hi,浩云

麻烦确认一下这个问题是否需要修改,谢谢!

#4 - 2023-02-17 18:41 - 方案组-RD3\_CDTS 王浩云

确认

#5 - 2023-02-17 18:41 - 方案组-RD3\_CDTS 王浩云

- Assignee changed from 方案组-RD3\_CDTS 王浩云 to CD Test赵飞

#6 - 2023-02-23 11:14 - CD Test赵飞

- Status changed from ASSIGNED to RESOLVED
- % Done changed from 0 to 100
- Resolution changed from -- to WONTFIX
- Root cause set to 报价无修改widget项目,不做修改

#7 - 2023-02-23 11:14 - CD Test赵飞

- Status changed from RESOLVED to VERIFIED

关闭此问题

#8 - 2023-02-23 11:15 - CD Test**赵飞** 

- Status changed from VERIFIED to CLOSED

Files

Screenshot\_20230215-085816.png

2.05 MB 2023-02-15

CD Test赵飞